2010年4月

## タイル構造へのリンク

TNT 製品では、Google マップや Bing Maps、 World Wind 用の標準的なタイルセットとし てインターネット上に公開されている地図や 画像、図面などの地図データを使用できます。 TNT でこれらのタイルセットを表示するには、 タイルセットの内容や構造がタイルセット定義 (TSD) リンクファイルで定義されていなければ いけません。このファイルは小さな XML 形式 のファイルで、タイルセットの構造や場所、レ ベルの数などを記述するものです。TSD ファイ ルに参照されるタイルセットはローカルのもの でもインターネット上にあるものでも構いませ ん。また、TNT 製品を使ってアクセスできる 所であれば TSD ファイルはどこに置いても構 いません。例えば、ローカルのハードドライブ や参照したインターネット用タイルセットの提 供元である遠隔の Web サーバなどが挙げられ ます。カスタム TSD ファイルを作成し、ロー カルドライブでテストを行った後は、タイル セットのリンクを修正して別の場所に移動でき ます。

TNTmips でタイルセットを作成すると、自動的にTSD ファイルが作られます。TNTを使っ てタイルセットの内容を変更するとTSD ファ イルの内容が更新されます。他のソフトでタイ ルセットを作成した場合も、Google マップや Bing Maps、World Wind 用の標準的なタイル

セットでディレクトリ構造の読み込みができるもの(つま り、ローカルまたはネットワークドライブ内にあるもの) に関しては、TNTmipsの「タイルセットへのリンク(Link to Tileset)」処理を使って TSD ファイルを作成できます。

タイルセットが1つの場合、<タイルセットへのリン ク>ウィンドウの[自動(Automatic)]タブパネルを使って タイルセットが格納されているフォルダを選択できます (フォルダ内にサブフォルダがある場合もあります)。こ の処理ではディレクトリ構造やタイルファイルの名前を 即時に解析し、タイルセットの構造や種類、ズームレベ ルの範囲を特定して一覧表示します。[実行(Run)]アイコ ンボタンを押すとタイルセット構造を更に解析し、座標 範囲の確定やTSDファイルの作成を行います。Google や Bing Maps 用のタイルセットの場合は、標準的な HTML/ Javascript ファイルを作成して Google マップや Bing Maps でタイルセットを高速表示できるようにします。[手 動(Manual)]タブパネルを使うと、より複雑なディレクト リ構造を持つタイルセットへリンクできます。詳しくは 2 ページ目で説明します。

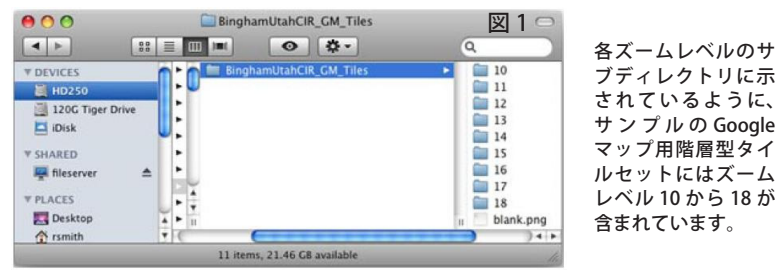

図2は、「タイルセットへのリンク」処理の[自動]パネルで図1のTiles ディレクトリ が選択されている様子です。この処理では自動的にタイルセットの構造(この例では Google マップと Bing Maps 用の階層型構造)を確定し、ウィンドウ内に最小および最大 ズームレベルを一覧表示します。

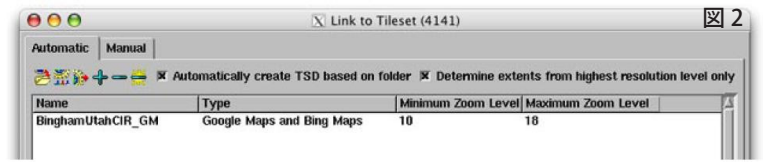

「タイルセットへのリンク」処理後にディレクトリの一覧表示が実行 された様子です。タイルセットに対して TSD ファイルが作成され、

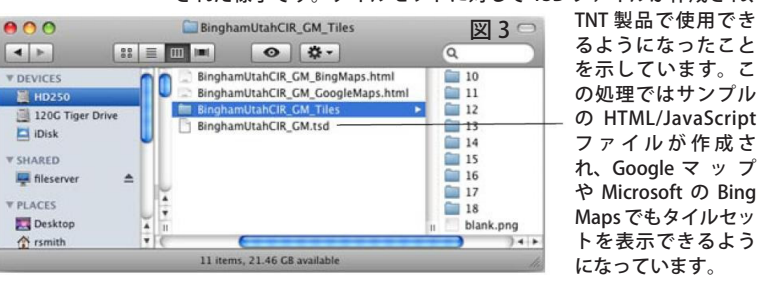

「タイルセットへのリンク」処理を使うと便利な場合が あります。例えば、読み込みおよび使用が可能なネット ワーク上に他のソフトウェアを使って標準的なタイルセッ トを作成したとします。「タイルセットへのリンク」処理 ではこのタイルセットをスキャンし、TSD ファイルを作成 して TNT でレイヤとして表示できるようにします。また、 既存のリンク済みタイルセットの TSD ファイルや付随ファ イルを更新することで、新しいバージョンの TNTmips で 使える機能や Web ツール、改良点などを反映することが できます。さらに、TNTmips 外でリンクしているタイル セット構造を変更(例:ズームレベルの削除や追加、また はその他の処理など) した後に、TSD ファイルを作成し直 すこともできます。ファイルを作成し直した場合、「タイ ルセットのバリデート (Validate Tileset) | 処理を使って再 度リンク付けしたタイルセットをチェックし、標準的なタ イルセット構造になっているか確認して下さい (テクニカ ルガイド「タイルセット:タイル構造のバリデート (Tilesets: Validating a Structure)」参照)。

(2ページ目へ)

「タイルセットへのリンク」処理の[手動]タブパネル では、複数の場所やタイルディレクトリに散在するロー カルまたはネットワーク用タイルセットに対してリンク 付けできます。別の画像から作成したタイルセットで、 同じ領域をカバーしながらも異なるズームレベルを持つ ものなどが対象です。タイルセット構造や座標参照系、 座標範囲、タイルのサイズと形式、最小および最大のズー ムレベルを定義できます。図4では、相対ディレクトリ パス (パネルの一番下にあるテーブルの Location フィー ルド)を指定すれば、単一のローカルタイルセットとして 使用できるように、1つの郡を表わす2つの階層型タイ ルセットがタイルに各々のズームレベルでリンク付けさ れています。 他のソフトウェアでローカルまたはインターネット用タ イルセットを作成した場合も、テキストエディタや XML エディタを使って TSD ファイルを手動で作成できます。 ただし、タイルセットは前述のいずれかのタイル構造でな ければいけません。タイルセットヘアクセスできるように TSD ファイルを作成するには、まず既存の TSD ファイル を用意し、そのファイルを編集して適切な情報を入力しま す。詳しくはテクニカルガイド「タイルセット:タイルセッ ト定義ファイルの構成要素 (Tilesets: Components of the Tileset Definition File)」に従ってください。初めに必要な 情報は、ローカルタイルセットについてはディレクトリパ ス、インターネット用タイルセットには URL です。この 情報を基にローカルまたはインターネットソースからタイ ルを探します。検索方法は、TNTmips でサポートしてい るどのタイルセット構造についてもほぼ同じです。

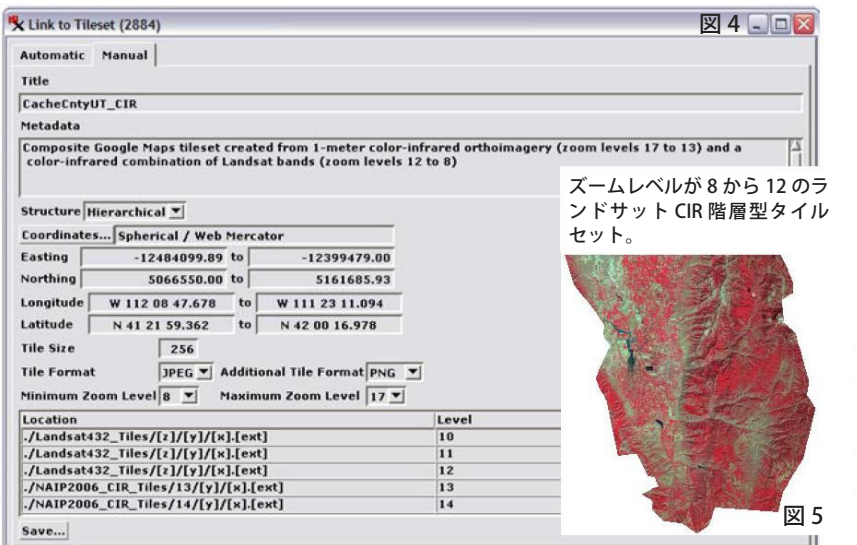

解像度 1m のカラー赤外正射画像の階層型タイル セット。ズームレベルは 13 から 17 で、同じ郡を カバーしています。

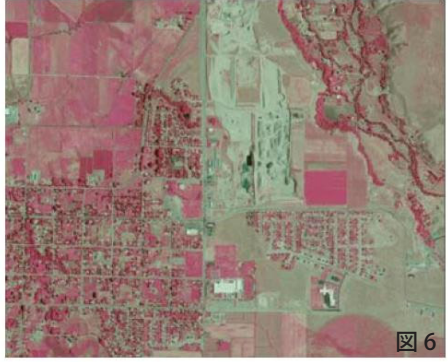

図4では、<タイルセットへのリンク>ウィンドウの[手動]タブパネルを使って、2つの階層型ローカルタイルセット(図5および6)を統合しています。 この2つのタイルセットは1つの郡をカバーする異なる空間解像度のソース画像から作られたものですが、ズームレベルは連続しています。ウィンドウ の一番下にあるテーブルのLocationフィールドを使って、各ズームレベルのタイルへの相対ディレクトリパスを指定します。Tiles ディレクトリを含むディ レクトリにTSDファイルを保存すれば、「./」で始まるタイルディレクトリ名の相対パスを使用できます。

\*TNT 製品でサポートされているタイル構造や各タイルセットへのアクセスについては、下記のテクニカルガイドを参照して下さい。

「タイルセット: Bing Maps の構造 (Tilesets: Bing Maps Structure)」

「タイルセット: Google マップのタイル構造 (Tilesets: Google Maps Structure)」

「タイルセット: World Wind のタイル構造 (Tilesets: World Wind Structure)」